| Measure Name                    | Breast Cancer Screening                                                                                                    |
|---------------------------------|----------------------------------------------------------------------------------------------------|
| Relevance                       | NPO Population Clinical Quality Dashboard [NQF 0031/2372: Prevention and Screening Measure]<br>ACO Quality Measure #20 [GPRO: Preventive Measure]<br>MIPS Clinical Quality Measure [CMS 125 (EHR)/Registry 112: Process Measure]                                                               |
| Measure Definition              | The percentage of patients, 50-74 years of age, who had a mammogram to screen for breast cancer<br>within the Measurement Period or the 15 months prior to the start of the Measurement Period                                                                                                 |
| Measurement Period              | The <b>Measurement Period</b> is defined as the current calendar year (January 1 - December 31)                                                                                                    |
| Denominator                     | <ol> <li>The Denominator consists of patients who:</li> <li>Are female</li> <li>And, Are ≥ 50 and &lt; 74 years of age at the beginning of the Measurement Period</li> <li>And, Have been seen for an applicable encounter during the Measurement Period</li> </ol>                            |
| Numerator                       | The <b>Numerator</b> consists of patients, from the Denominator, who have had one or mammograms during the Measurement Period or the 15 months prior to the Measurement Period                                                                                                    |
| Exclusions and/or<br>Exceptions | Patients are <b>excluded</b> from the Denominator for one of the following reasons:  I. The patient has had 2 unilateral mastectomies performed before the end of the Measurement Period  II. The patient has had a bilateral mastectomy before the end of the Measurement Period  (continued) |

| Measure Name             | Breast Cancer Screening (continued)                                                                                                    |
|--------------------------|----------------------------------------------------------------------------------------------------|
|                          | <u>To Qualify For This Measure</u><br>(Denominator Documentation)                                                                                                    |
|                          | I. The patient must have been seen for one of the following applicable E&M encounters during the Measurement Period                                                                                                    |
|                          | A. 99201 -99205 and 99212 - 99215                                                                                                    |
|                          | B. 99341 - 99345, 99347 - 99350, 99385 - 99387 and 99395 - 99397                                                                                                    |
|                          | C. G0402 and G0438 - G0439                                                                                                    |
| Measure<br>Documentation | II. Record the E&M code in the Billing section of the Progress Note for the visit<br>(Progress Notes → Billing)                                                                                                    |
|                          | To Satisfy This Measure<br>(Numerator Documentation)                                                                                                    |
|                          | I. A Mammogram must have been performed (during the Measurement Period or within the 15 months prior to the Measurement Period)<br>and documented as a Diagnostic Image (DI) in the "DI" section of the patient's chart in eCW |
|                          | A. If the mammogram DI order has been electronically-generated and resulted in your EMR, no further action is necessary                                                                                                    |
|                          | B. Otherwise, generate a new DI order and/or manually-enter the mammogram results, as follows:                                                                                                    |
|                          | 1. Access the "DI" section of the patient's chart                                                                                                    |
|                          | 2. If necessary, click "New" to generate a new DI order                                                                                                    |
|                          | a Click the "SEL" button adjacent to the DL name field                                                                                                    |
|                          | b. Find and select the appropriate Mammogram test from the list of DI options                                                                                                    |
|                          | 3. Complete the following fields:                                                                                                    |
|                          | (continued)                                                                                                    |

| Measure Name                                            | Breast Cancer Screening (continued)                                                                                                    |
|---------------------------------------------------------|----------------------------------------------------------------------------------------------------|
| Measure Name<br>Measure<br>Documentation<br>(continued) | a. Order Date  1) Enter the date the test was ordered 2) Hint: if you do not know the order date, enter the date the test was performed b. Collection Date  1) Check the box in the "Collection Date" field (MANDATORY) 2) Enter the date the sample was collected c. Results  1) Check the "Received" box in the Results section (MANDATORY) 2) Enter the date the test was performed (MANDATORY) 3) Select an option from the "Results" drop-down box (e.g., Positive or Negative, Normal or Abnormal) d. Reviewed: Check the "Reviewed" box 4. If you are not the ordering physician, instruct your patients to have a copy of the report sent directly to your office |
| Measure<br>Documentation<br>(continued)                 | <ul> <li>a. Reviewed: Check the "Reviewed" box (MANDATORY)</li> <li>II. Helpful Hints</li> <li>A. If you are not the ordering physician, instruct your patients to have a copy of the report sent directly to your office</li> <li>B. For quick and easy reference, enter the date of the Mammogram in the "Gynecologic History" section of the patient's chart</li> <li>C. If the patient is reporting a previous Mammogram, documentation in the Medical Record must include both the date <u>AND</u> the result of the test</li> </ul>                                                                                                    |

| Measure Name                                   | Breast Cancer Screening (continued)                                                                                                    |
|------------------------------------------------|----------------------------------------------------------------------------------------------------|
| Exclusion and/or<br>Exception<br>Documentation | To Exclude Patients From This Measure<br>(Exclusion and/or Exception Documentation)         1.       Identify patients that have had two unilateral Mastectomies, or 1 bilateral Mastectomy (before the end of the Measurement Period)         A.       Document the mastectomy by adding the following ICD-10 diagnosis code to the Problem List in the patient's chart in the EMR<br>Z90.13 (Acquired Absence of Bilateral Breasts and Nipples)         B.       Hint: For quick reference, you may also wish to document the mastectomy in the "Gynecologic History" section of the patient's<br>chart in eCW         II.       For exclusion from the MIPS version of this measure, document a CPT code for a Bilateral Mastectomy (1 count) or Unilateral<br>Mastectomy (2 counts) in the Billing section of a Progress Note or Virtual Visit         A.       The following CPT codes identify a Bilateral Mastectomy:<br>19180, 19200, 19220, 19240, 19303, and 19305 - 19307 (A 50 modifier may be required)         B.       The following CPT codes identify Unilateral Mastectomies:<br>19180, 19200, 19220, 19240, 19303 and 19305 - 19307 |
| Trouble-Shooting                               | Having Problems? Check Out the Following Trouble-Shooting Tips  I. Verify that the Mammogram DIs are properly mapped to their Community element counterparts in your EMR  A. The following Mammogram DIs must be mapped to Community elements  I. Mammogram, Uni Right 2. Mammogram, Uni Left 3. Mammogram, Screening  (continued)                                                                                                    |

| Measure Name                           | Breast Cancer Screening (continued)                                                                                                    |
|----------------------------------------|----------------------------------------------------------------------------------------------------|
| <b>Trouble-Shooting</b><br>(continued) | <ol> <li>Mammogram, Diagnostic</li> <li>B. To verify mapping</li> </ol>                                                                                                    |
|                                        | <ol> <li>From within eCW, click the Community tab in the top toolbar</li> <li>Click on "Mappings"</li> <li>Click on "Diagnostic Imaging"</li> <li>Find "Mammogram, Screening" on the Community side</li> <li>a. Verify that the test is displayed in blue font, indicating that mapping has occurred</li> <li>b. Verify that all variations of bilateral screening Mammogram tests available to you are included in the list of associated local links</li> <li>c. If a specific Mammogram test is not included in the associated local links, map it</li> <li>Select "Mammogram, Screening" on the Community side</li> <li>2) Find and select the missing Mammogram test(s) on the Local side</li> <li>3) Click "Man"</li> </ol> |
|                                        | <ol> <li>Repeat the procedure for the remaining Mammogram types (Uni Right, Uni Left and Diagnostic)</li> <li>For further assistance with mapping issues, contact eCW</li> </ol>                                                                                                    |
|                                        | <ul> <li>II. Verify that all mandatory fields have been completed for manually-entered Mammogram DIs</li> <li>A. I.e., Verify the following: <ol> <li>I.e., Verify that the "Performed Date" box has been checked</li> <li>I.e., Verify that the (Results) "Received" box has been checked</li> <li>I.e., Verify that a "Results" date has been entered</li> <li>I.e., Verify that the Result has been entered</li> <li>I.e., Verify that the "Reviewed" box has been checked</li> </ol> </li> </ul>                                                                                                    |

| Measure Name                           | Breast Cancer Screening (continued)                                                                                                    |
|----------------------------------------|----------------------------------------------------------------------------------------------------|
| <b>Trouble-Shooting</b><br>(continued) | <ul> <li>B. Helpful Hints</li> <li>1. Search all available sources (e.g., Powerchart etc.) for missing Mammogram DI information</li> <li>2. For quick reference, add the patient's OB/GYN physician, if applicable, to the "Circle of Care" section of the patient's chart</li> </ul> |
|                                        | III. For further assistance, contact Ed Worthington (eworthington@npoinc.org ) or Kelly Saxton (ksaxton@npoinc.org) at NPO (231-421-8505)                                                                                                    |
|                                        | For More Information                                                                                                    |
| References                             | I. NQFs 0031 and 2372: "Preventive Care and Screening: Breast Cancer Screening"                                                                                                    |
|                                        | II. eClinicalWorks "CMS 125 - Breast Cancer Screening"                                                                                                    |
|                                        | III. eClinicalWorks "MIPS - Registry 112 (NQF 2372) (MIPS - CMS 125) - Breast Cancer Screening"                                                                                                    |
|                                        | IV. 2016 GPRO PREV Supporting Documents                                                                                                    |